GMDH Streamline Docs - https://gmdhsoftware.com/documentation-sl/

# 3.3. Updating a Project

2022/08/30 04:34

Updating a project is one of the commonly used operations. After a project has been created based on the available sales history, you will inevitably need to update it with a new sales period or inventory information in the future.

# **Update latest periods or Full reimport**

There're two options you can use to update project data:

- 1. Update data (Update latest periods)
- 2. Full reimport

S Example project.gsl — GMDH Streamline 5.29.1 — Data as of Jun 21, 2022

| File Item | Help     |            |                                         |  |
|-----------|----------|------------|-----------------------------------------|--|
| New -     | Open     | 😫 Save 🔻   | C Update data                           |  |
|           | Q Search | 🌣 Settings | Update latest periods<br>Full re-import |  |
| Start     |          |            |                                         |  |

You should do the **Full reimport** if the scope of the project has been extended. For example:

- A new item/warehouse or channel has been added with its sales history that was not previously stored in Streamline.
- Item/location codes have been changed.
- Older historical data has been changed (from the time periods that aren't covered with the regular data update).

In any other cases, an **Update latest periods** is enough to synchronize your data correctly. For example, you add a new warehouse or channel without any sales and the stock-list has not been changed.

## Update data

To synchronize your project with the data source, click the **Update data** button in the **Toolbar**.

The Update data re-imports only two periods of already imported history, no matter is the last period completed or not.

As you update the data, Streamline shows the date of the last relevant transaction in the data source in the program title (see figure below).

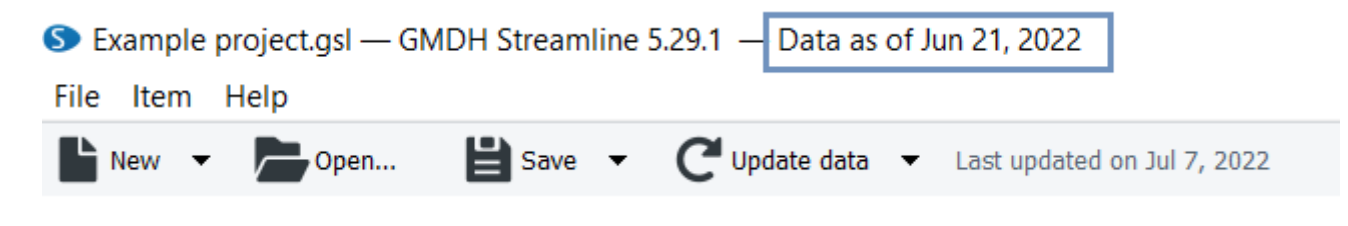

#### Example

Let's consider an example project created from an Excel file. In the project, we have the forecast as of July 2022 (see figure below).

| Den 🖹 Save 🔻 C Update data 🔻 Last updated today                                              |          |          |          |          |          |          |          |
|----------------------------------------------------------------------------------------------|----------|----------|----------|----------|----------|----------|----------|
| 📿 Search 🔹 Settings 🗸 Approve/Unapprove 🛕 Needs attention 🔗 Checked 💿 Add note 🛃 Forecast ve |          |          |          |          |          |          |          |
|                                                                                              | Apr 2022 | May 2022 | Jun 2022 | Jul 2022 | Aug 2022 | Sep 2022 | Oct 2022 |
| Actual sales                                                                                 | 56       | 88       | 78       | 98       |          |          |          |
| Statistical forecast                                                                         | 75       | 87       | 73       | 108      | 67       | 125      | 93       |
| Final forecast overrides                                                                     |          |          |          |          |          |          |          |
| On hand                                                                                      |          |          |          | 367      |          |          |          |
| Projected inventory levels                                                                   |          |          |          | 262      | 195      | 70       | 133      |
| Ordering plan                                                                                |          |          |          | 0        | 0        | 32       | 124      |
| To receive                                                                                   |          |          |          |          |          |          |          |
| To ship                                                                                      |          |          |          |          |          |          |          |
| Ignore actual sales                                                                          |          |          |          |          |          |          |          |

1. We added a new sales period (August 2022) to the Excel file and saved the changes.

2. Now, click the Update data button to load the new sales period in Streamline (see figure below).

| Dpen 🖹 Save 🔻 C Update data 👻 Last updated today                                             |          |          |          |          |          |          |          |
|----------------------------------------------------------------------------------------------|----------|----------|----------|----------|----------|----------|----------|
| 🔍 Search 🔹 Settings 🗸 Approve/Unapprove 🔺 Needs attention 📀 Checked 📑 Add note 🛃 Forecast ve |          |          |          |          |          |          |          |
|                                                                                              | Apr 2022 | May 2022 | Jun 2022 | Jul 2022 | Aug 2022 | Sep 2022 | Oct 2022 |
| Actual sales                                                                                 | 56       | 88       | 78       | 98       | 75       |          |          |
| Statistical forecast                                                                         | 75       | 87       | 73       | 102      | 68       | 126      | 94       |
| Final forecast overrides                                                                     |          |          |          |          |          |          |          |
| On hand                                                                                      |          |          |          |          | 367      |          |          |
| Projected inventory levels                                                                   |          |          |          |          | 301      | 175      | 133      |
| Ordering plan                                                                                |          |          |          |          | 0        | 0        | 52       |
| To receive                                                                                   |          |          |          |          |          |          |          |
| To ship                                                                                      |          |          |          |          |          |          |          |
| Ignore actual sales                                                                          |          |          |          |          |          |          |          |

Now, we have the forecast and the replenishment plan updated.

### **Quick Update**

If your data update takes a significant time you can set data update to a Quick update option which updates only the current period (and missed periods including the current periods if they exist) of the historical data.

It can be found in the Program settings under the Program Tab. To get a better understanding what to choose between regular Update and Quick update see a Program Settings article.

| Settings     |                                                             |
|--------------|-------------------------------------------------------------|
| General      | Update data                                                 |
| Project      | Quick update (no history overlap)                           |
| ABC analysis | Keep model coefficients overrides after new period appeared |
| Inventory    | Keep approved periods after new period                      |
| DC           | appeared                                                    |

#### Auto-update

There is an ability to automate updating process in Streamline.

If you have Streamline Server setup you can use the Automation Tab in the Settings to set a specific time or frequency period for the update. (see figure below)

| Settings                           |                                                                    |
|------------------------------------|--------------------------------------------------------------------|
| General<br>Project<br>ABC analysis | Update data<br>Update data automatically<br>Daily at 8:00 PM UTC-4 |
| Inventory                          | Every 1:00 Chours, next time 2:46 PM UTC-4                         |
| DC                                 |                                                                    |
| Automation                         |                                                                    |
|                                    |                                                                    |

For desktop users who don't have the Streamline Server, there is an option to use the command line and create a .bat file so you can run it with Windows Task Scheduler (or .sh file with Automator for MacOS users) for an automated update process.

A command for the .bat file would be the following:

```
"GMDH Streamline.exe" c:\Project\file.gsl /update /save
```

# **Reimporting a project**

To reimport a project completely:

- 1. Open your project.
- 2. Go to the Toolbar and select the dropdown menu of the Update data button.
- 3. Choose the "Full re-import" option (see figure below):

S Example project.gsl — GMDH Streamline 5.29.1.4 [RC #16]

| File Item | Help            |          |                       |    |
|-----------|-----------------|----------|-----------------------|----|
| New -     | Open            | 😫 Save 🔻 | C Update data -       |    |
| Q Search  |                 | Settings | Update latest periods | ds |
|           | Expand Collapse |          | Full re-import        |    |

#### Next: General Requirements

#### Download PDF

Permanent link: https://gmdhsoftware.com/documentation-sl/updating-a-project

Last update: 2022/08/29 18:52

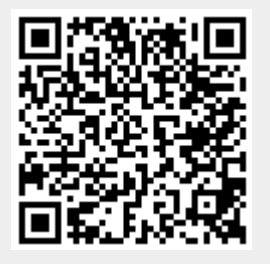